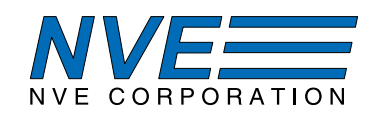

# AG951: SM324 Ultraprecise Smart TMR Magnetometer Current Sensing/Proximity Sensing Demonstration Kit

| SM324 Smart Magnetometer                                                                                                    |                                                                                              |
|----------------------------------------------------------------------------------------------------|----------------------------------------------------------------------------------------------|
| MAIN SETTINGS MEMORY COMM/2C<br>Sensor<br>+10.47 Oe<br>Amp<br>Sensor<br>+24.3 C<br>Source<br>Corrected 1X Dour<br>Interval<br>100 ms<br>Power<br>Busy<br>Connect<br>Measue<br>Nomal<br>Cyclic<br>Mode<br>Corrig<br>ALU Sat | 20<br>16<br>12<br>4<br>4<br>-125<br>10<br>10<br>10<br>10<br>10<br>10<br>10<br>10<br>10<br>10 |
|                                                                                                    | T Chart D Meter                                                                              |
|                                                                                                    |                                                                                              |

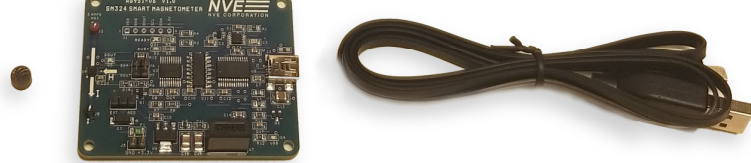

## Summary

The AG951 Demonstration Kit has everything you need to calibrate, test, and evaluate the remarkable SM324-10E Smart Magnetometer. The kit includes:

- USB-powered Demonstration Board with:
  - an SM324-10E Smart Magnetometer sensor
  - a microcontroller connected to the sensor via I<sup>2</sup>C
  - a current-carrying trace under the sensor for evaluating as a current sensor
- A powerful, intuitive graphical Windows-compatible user interface.
- Simple software installation.
- Flexibility to power from USB or external power supply.
- Isolated USB interface for safety and low noise.
- USB cable to connect the Demonstration Board to a computer.
- A small ceramic magnet for evaluating as a proximity sensor.

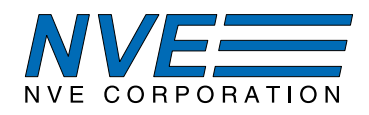

# **Contents**

- 1. Overview
- 2. Quick Start
- 3. The Demonstration Board
- 4. Magnets and Magnetic Operation
- 5. Current Sensing
- 6. Hardware and Software Setup
- 7. User Interface Operation
  - 7.1. Main
  - 7.2. Calibration
  - 7.3. Calibration Memory
  - 7.4. I<sup>2</sup>C/USB
- 8. Troubleshooting / FAQs
- 9. Revision History

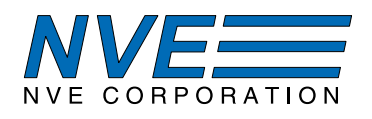

# 1. Overview

#### SM324-10E Features:

- Can detect magnets more than 50 mm away
- I<sup>2</sup>C and digital threshold outputs
- 24-bit output resolution
- In-plane sensitivity more usable than Hall effect sensors
- Programmable offset and gain compensation
- Internal temperature compensation
- 1.68 3.6 volt supply
- Low-power sleep mode current (50 nA typical)
- Ultraminiature 2.5 x 2.5 x 0.8 mm TDFN package

# SM324-10E Key Specifications:

- Excellent 1% accuracy over full temperature
- -2 mT to +2 mT (-20 to +20 Oe) range for high sensitivity
- 1.5 mA typical supply current for low power
- 300 Sps sample rate
- $-40^{\circ}$ C to  $+125^{\circ}$ C operating range

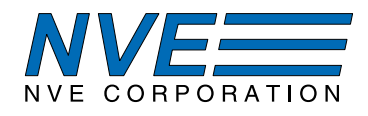

# 2. Quick Start

- 2.1. Install the software and launch the application.
- 2.2. Connect the Demonstration Board to a computer via the USB cable.

2.3. Apply a magnetic field with the disk magnet included in the kit and verify that the DOUT LED (D5) turns on:

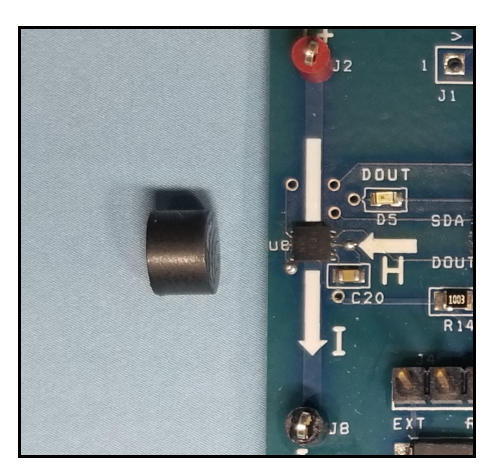

Figure 1. Activating the SM324 sensor with a disk magnet.

(NOTE: Since the sensor output only updates with each data request, the board must be connected and the software running for the threshold output to work).

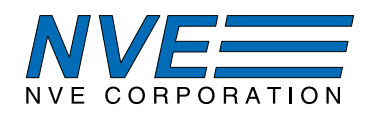

# 3. The Demonstration Board

#### 3.1 Board Layout

The board communicates with a host computer via USB and a Smart Magnetometer via I<sup>2</sup>C:

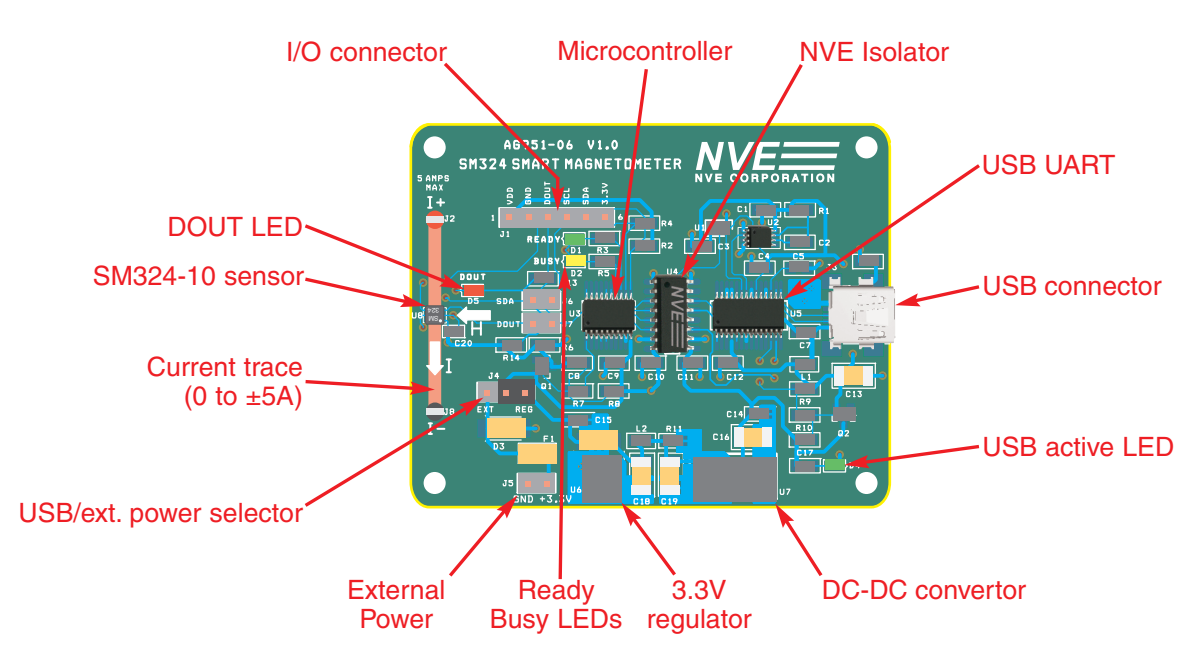

Figure 2. The Demonstration Board (actual size).

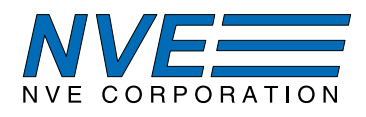

# 3.2 Bill of Materials

| Manufacturer Part Number | <b>Reference Designator</b>  | Manufacturer                                      | Quantity | Description                      |
|--------------------------|------------------------------|---------------------------------------------------|----------|----------------------------------|
| 500401_1 SM324 Eval      | N/A                          | NVE                                               | 1        | Circuit Board 2.5" x 2"          |
|                          | C1,C3,C4,C5,C9,C10,C11,C12,C | 21                                                |          |                                  |
| GCM21BR71H104KA37K       | 5,C17                        | Murata Electronics North America                  | 11       | CAP CER 0.1UF 50V X7R 0805       |
| CL32B475KBUYNWE          | C13                          | Samsung Electro-Mechanics                         | 1        | CAP CER 4.7UF 50V X7R 1210       |
| CL32A106KPINNNE          | C16,C18,C19                  | Samsung Electro-Mechanics                         | 3        | CAP CER 10UF 10V X5R 1210        |
| GRM2165C1H102FA01D       | C2                           | Murata Electronics North America                  | 1        | CAP CER 1000PF 50V COG/NP0 0805  |
| CL10B102JB8NNNC          | C20                          | Samsung Electro-Mechanics                         | 1        | CAP CER 1000PF 50V X7R 0603      |
| CL21B103KBANNNC          | C7                           | Samsung Electro-Mechanics                         | 1        | CAP CER 10000PF 50V X7R 0805     |
| GCM216R71H102KA37D       | C8,C14                       | Murata Electronics North America                  | 1        | CAP CER 1000PF 50V X7R 0805      |
| LTST-C193KGKT-5A         | D1,D4                        | Lite-On Inc.                                      | 2        | LED GREEN CLEAR CHIP SMD         |
| LTST-C193KSKT-5A         | D2                           | Lite-On Inc.                                      | 1        | LED YELLOW CLEAR CHIP SMD        |
| BZG05C3V6-HM3-08         | D3                           | Vishay Semiconductor Diodes Division              | 1        | DIODE ZENER 3.6V 1.25W DO214AC   |
| LTST-C193KRKT-5A         | D5                           | Lite-On Inc.                                      | 1        | LED RED CLEAR CHIP SMD           |
| 0ZCJ0025AF2E             | F1                           | Bel Fuse Inc.                                     | 1        | PTC RESET FUSE 24V 250MA 1206    |
| 5000                     | J2                           | Keystone Electronics                              | 1        | TEST POINT PC MINI .040"D RED    |
| 690-005-299-043          | J3                           | EDAC Inc.                                         | 1        | CONN MINI USB RCPT RA TYPE B SMD |
| 5-146285-3               | J4                           | TE Connectivity AMP Connectors                    | 1        | CONN HEADR BRKWAY .100 3POS STR  |
| 146285-2                 | J5,J6,J7                     | TE Connectivity AMP Connectors                    | 3        | 02 MODII HDR SRST B/A .100CL     |
| 5001                     | J8                           | Keystone Electronics                              | 1        | TEST POINT PC MINI .040"D BLACK  |
| BK2125HS330-T            | L1                           | Taiyo Yuden                                       | 1        | FERRITE BEAD 33 OHM 0805 1LN     |
| MLZ2012M100WT000         | L2                           | TDK Corporation                                   | 1        | FIXED IND 10UH 350MA 470 MOHM    |
| DMP2100U-7               | Q1,Q2                        | Diodes Incorporated                               | 2        | MOSFET P CH 20V 4.3A SOT23       |
| RMCF0805FT73K2           | R1                           | Stackpole Electronics Inc.                        | 1        | RES 73.2K OHM 1% 1/8W 0805       |
| RMCF0805FT4K70           | R2,R4                        | Stackpole Electronics Inc.                        | 2        | RES 4.7K OHM 1% 1/8W 0805        |
| RMCF0805FT470R           | R3,R5,R13                    | Stackpole Electronics Inc.                        | 3        | RES 470 OHM 1% 1/8W 0805         |
| RMCF0805FT100K           | R6,R8,R14                    | Stackpole Electronics Inc.                        | 3        | RES 100K OHM 1% 1/8W 0805        |
| RNCP0805FTD1K00          | R7,R10,R11,R12               | Stackpole Electronics Inc.                        | 4        | RES 1K OHM 1% 1/4W 0805          |
| RNCP0805FTD10K0          | R9                           | Stackpole Electronics Inc.                        | 1        | RES 10K OHM 1% 1/4W 0805         |
| SN74LVC1G02DCKR          | U1                           | Texas Instruments                                 | 1        | IC GATE NOR 1CH 2-INP SC70-5     |
| SN74LVC1G123DCTR         | U2                           | Texas Instruments                                 | 1        | IC SNGL MONO MULTIVIBTOR SM8     |
| R5F1026AASP#V5           | U3                           | Renesas Electronics America                       | 1        | IC MCU 16BIT 16KB FLASH 20LSSOP  |
| IL717-3E                 | U4                           | NVE Corp/Isolation Products                       | 1        | DGTL ISO 2.5KV GEN PURP 16SOIC   |
| FT232RL-REEL             | U5                           | FTDI, Future Technology Devices International Ltd | 1        | IC USB FS SERIAL UART 28-SSOP    |
| UA78M33CDCYR             | U6                           | Texas Instruments                                 | 1        | IC REG LIN 3.3V 500MA SOT223-4   |
| RO-0509S                 | U7                           | Recom Power                                       | 1        | DC DC CONVERTER 9V 1W            |
| QPC02SXGN-RC             |                              | Sullins Connector Solutions                       | 3        | CONN JUMPER SHORTING .100" GOLD  |
| N/A                      | N/A                          | NVE                                               | 1        | USB stick with PC install file   |

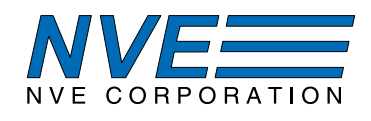

# 3.3 Board Schematic

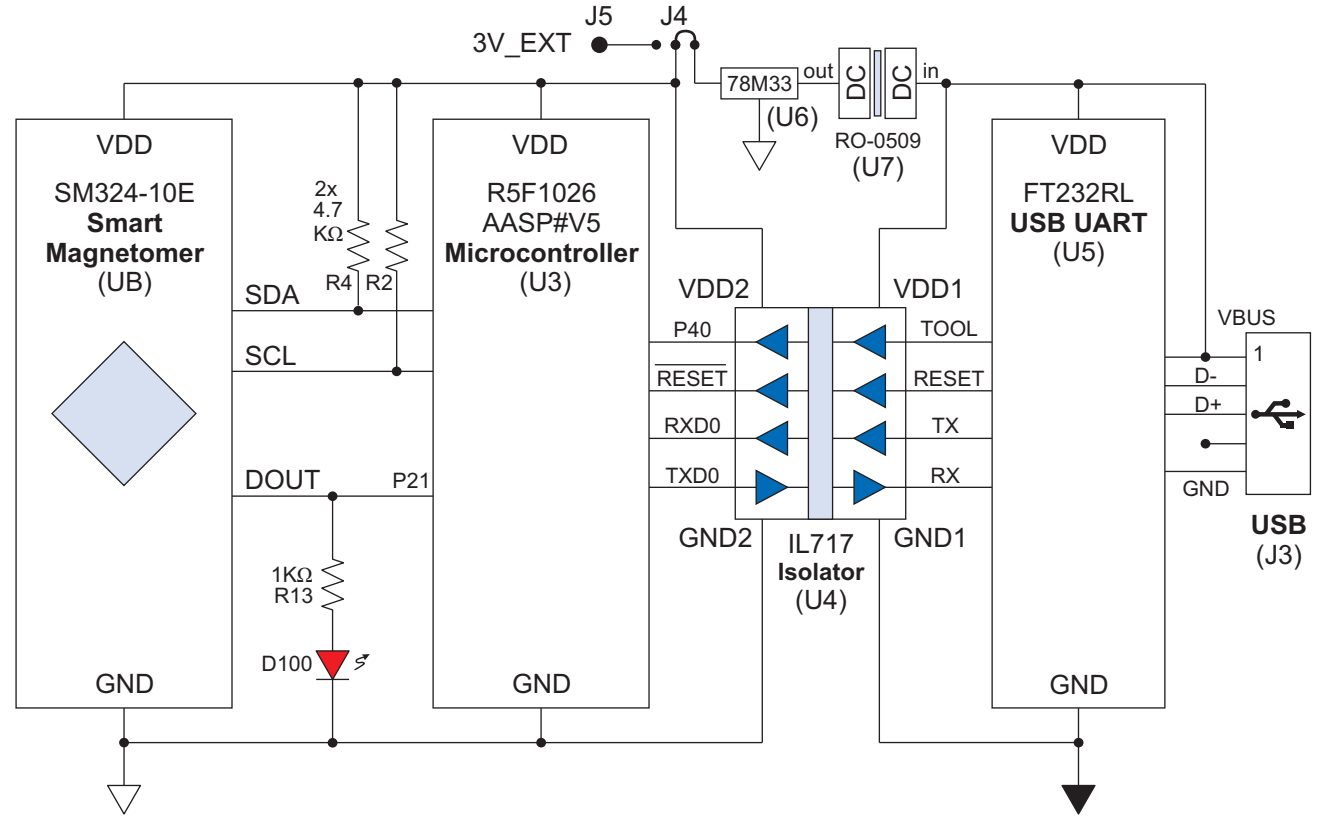

Figure 3. Simplified Board Schematic.

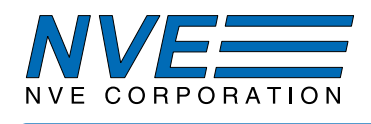

# 3.4 Demonstration Board Circuit Description

## The Sensor

The SM324-10E has five active pins, all of which are available on the demonstration board. The active pins are for power (VDD and GND); I<sup>2</sup>C (SCL and SDA); and the digital output (DOUT).

# Microcontroller

The SM324 is compatible with almost any microcontroller. This board uses a popular Renesas RL78/G12 16-bit microcontroller (U3).

## Current-Sensing Trace

The demonstration board includes a current-sensing trace for evaluating the magnetometer as a currentsensor. The trace is 0.05 inches (1.3 mm) wide and one-ounce copper, it can carry up to carry up to 7 amps indefinitely at room temperature with a safe temperature rise, and up to 10 amps for a few minutes.

The sensor can be sensitive to the fields generated by clip leads, so for precise measurements, the lead positioning should be fixed, and ideally at right angles to the trace to minimize their effect on the sensor.

## $I^2C$

I<sup>2</sup>C links the sensor to the microcontroller. The SM324 is an I<sup>2</sup>C Slave, and the microcontroller is configured as the Master. The SM324 I<sup>2</sup>C interface is compatible with 3.3 or five-volt microcontrollers. The board uses 3.3 volts for both the sensor and microcontroller.

In accordance with industry standards, the SM324 SDA line is open-drain. The board has 4.7 k $\Omega$  pull-up resistors (R2 and R4) on SCL and SDA for maximum flexibility. In many cases, a microcontroller's internal pull-up resistors can be activated in software to reduce parts count.

When external pull-ups are used with different power supplies, they should be connected to the lower supply voltage.

The SCL and SDA test points can be connected to additional sensors, or to a user-supplied I<sup>2</sup>C bus for communication with the device.

## Isolated USB Interface

A USB UART (U5) provides the computer interface. An IL717-3E isolator (U4) provides isolation from the board to the computer's USB. This eliminates ground-loop noise and any fear of damaging the computer. A DC-DC convertor (U7) and voltage regulator (U6) provide an isolated UART power supply.

## LEDs

Red LED D5 shows when the digital output (DOUT) is activated. Green LED D1 indicates the microcontroller is active and yellow LED D2 indicates the microcontroller is running a command. Green LED D4 shows the USB bus has configured and powered the board.

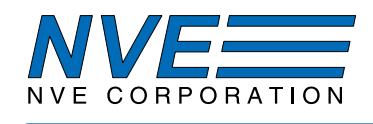

# **Power Supplies**

The board can be powered by an external supply or by USB via an on-board DC-DC convertor. J4 selects the power source, and the optional external supply is connected to J5. Note that although the sensor will operate down to 1.68 volts, but other components on the board require a 3-volt minimum supply.

#### **Operating Temperature**

The sensor is rated for the full -40 to 125 °C temperature range, but not all of the board components are rated for the full temperature range. Therefore the board is not recommended for environmental testing. Breakout boards are offered with the sensor and high-temperature bypass capacitors for such testing.

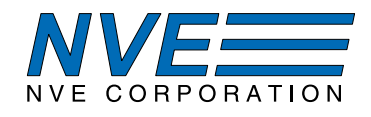

## 4. Magnets and Magnetic Operation

The Demonstration Kit includes a popular ferrite disk magnet. The magnetic field from the magnet at the center of the sensor is shown in this graph:

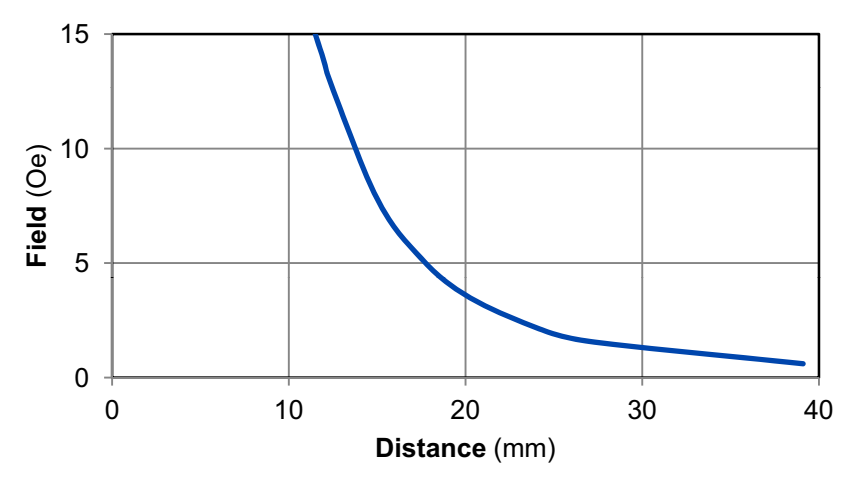

Figure 4. Magnetic field from the 6 mm dia. x 4 mm thick ferrite magnet.

Larger and stronger magnets allow farther operate and release distances. For more calculations, use our axial disc magnetic field versus distance Web application at:

www.nve.com/spec/calculators.php#tabs-Axial-Disc-Magnet-Field.

## 4.1 Magnetic Thresholds

The default magnetic threshold is 20 Oe (2 mT), and commonly-used thresholds are 4 to 20 Oe. Thresholds even lower than 4 Oe can be programmed, although care must be taken to account for the earth's magnetic field, which is typically on the order of 0.5 Oe (50  $\mu$ T).

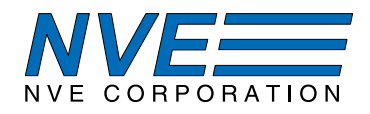

## 5. Current Sensing

SM324-10E sensors can measure the current through a circuit board trace by detecting the magnetic field generated by the current through the trace this application. The digital output can be used for current threshold detection or overcurrent protection.

The demonstration board includes a current-sensing trace:

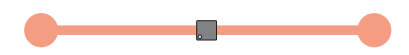

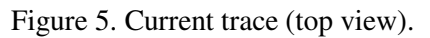

The board trace is on the top side of the circuit board for high current sensitivity, but traces can also be run on the bottom side of the PCB for higher currents. The magnetic field generated in either case can be approximated by Ampere's law:

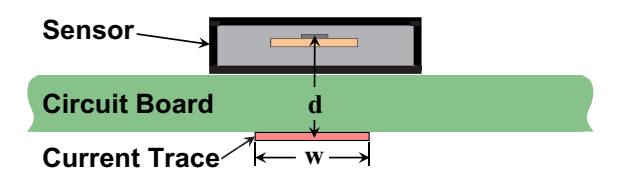

Figure 6. Current-sensing over a circuit board trace (side view).

 $H = \frac{2I}{d}$  ["H" in oersteds, "I" in amps, and "d" in millimeters]

For the trace on the top of the circuit board, "d" is the distance from the trace to the sensor element, which is 0.7 millimeters. The field is therefore approximately 2.8 Oe/amp.

More precise calculations for different trace configurations can be made by meshing the trace into a finite element array of thin traces and calculating the field from each array element. We have a free, Web-based application with a finite-element model to estimate magnetic fields and sensor outputs in this application:

www.nve.com/spec/calculators.php#tabs-Current-Sensing

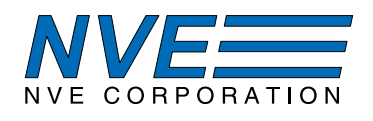

## 6. Hardware and Software Setup

- 6.1 Software Installation
  - 6.1.1. The software system requirements are:
    - Windows 7 or later
    - USB 2.0 port
  - 6.1.2. Install the software from the USB stick provided, or download the software installation package from *https://github.com/NveCorporation* Note: It is more reliable to install the Windows software <u>before</u> connecting the board to USB so the connection triggers automatic hardware discovery.
  - 6.1.2. Connect the demonstration board to the PC using the USB cable. The interface should immediately show the sensor output.

## 6.2 Jumpers and Options

6.2.2. Powering the board using USB power:

6.2.2.1 Place a jumper on J4 in the right position (REG) to power the microcontroller and sensor using the regulated, isolated 3.3V supply.

6.2.2.2 The green LED labeled "*Ready*" should turn on indicating that the microcontroller is now powered and ready. If it does not, verify that jumper on J4 is installed correctly.

6.2.3. To use an external supply:

6.2.3.1. Connect an external 3V to 3.6V supply to the 3.3V and GND test points on either J1 or J5. Verify voltage and polarity are correct before powering on. If powering using the 3.3V test point on J1, ensure the jumper on J4 is set to the left (EXT) position or removed.

6.2.3.2. Power the external supply. The green LED labeled "*Ready*" should turn on indicating that the microcontroller is now powered and ready. If it does not verify that jumper on J4 is installed correctly.

## 6.2.4. Sensor selection:

6.2.4.1 To use the on-board SM324 sensor (U8) located over the current trace place jumpers on J6 (SDA) and J7 (DOUT).

6.2.4.2 To use an off-board sensor remove jumpers from J6 and J7. This disconnects the onboard sensor from the I<sup>2</sup>C bus and its DOUT output from the LED and microcontroller digital input. Connect an external SM324 sensor using the VDD, GND, DOUT, SCL, and SDA test points on J1.

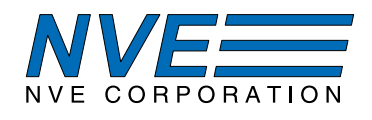

# 7. User Interface Operation

The User Interface allows reading sensor data, as well as reading and writing the nonvolatile sensor calibration memory.

After starting the application, a window with four tabbed panels is displayed. The four tabs are:

- 1. Main Displays measurements in digital and graphical formats.
- 2. Settings Controls for easily setting the sensor and temperature offsets, sensor thresholds values, digital output configuration, cyclic measurement interval, and I<sup>2</sup>C address.
- 3. Memory A table with the sensor's calibration constants. Also allows reading or writing the contents of the table to a file.
- 4. Comm/I<sup>2</sup>C Controls communication with the demonstration board (USB) and sensor (I<sup>2</sup>C), along with miscellaneous functions.

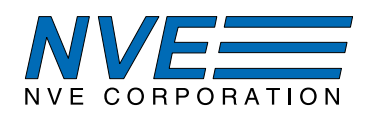

# 7.1. Main Tab

| SM324 Interface 1.2.0         |                               |              | - • ×   |
|-------------------------------|-------------------------------|--------------|---------|
| SM324 Smart Magnetor          | neter                         |              | ORATION |
| MAIN SETTINGS MEMORY COMM/12C |                               |              |         |
| Magnetic Field                | 20.0-                         |              | -125    |
| +4.7 Oe                       | ⊡ mT 16.0-                    |              | -108    |
| Temperature                   | □ Amp<br>□ % <sup>12.0-</sup> |              | -92     |
| +27.3 C                       | Dec 8.0-                      |              | -76     |
|                               | Hex @ 4.0-                    |              | -59 ਛੂ  |
| Advanced Digital Output       | 년<br>년<br>인 0.0-              |              | -42 at  |
|                               | -4.0-                         |              | -26 0   |
|                               | -8.0-                         |              | -10     |
|                               | -12.0-                        |              | 7       |
|                               | -16.0-                        |              | 24      |
|                               | -20.0-                        | Chart  Meter | 40      |
|                               |                               |              |         |

Magnetic Field Display - Displays the field measured by the in the selected units.

*Temperature* Display – Displays the output of the device's on-board temperature sensor in either degrees Celsius, percent of full scale, or as a 24-bit integer. Double right-clicking on the display changes the display precision.

Oe – Sets the Magnetic Field display units to Oersteds.

mT – Sets Magnetic Field display units to Millitesla (1 mT = 10 Oe in air).

Amp – Sets Magnetic Field display units to Amps, based on a calibration factor that can be changed in the Settings tab.

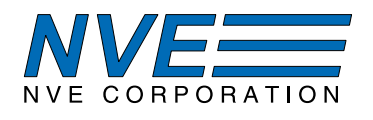

% – Displays Magnetic Field and Temperature as percentages of full scale.

Dec – Sets the Field and Temperature displays to show their 24-bit values in decimal.

Hex – Displays Field and Temperature in six-character hexadecimal format.

*Chart* – Displays a strip chart on right side of the tab showing the sensor and temperature measurement results on the y-axis and the sample number on the x-axis. The chart is updated with each measurement.

Meter – Displays a meter on the right side of the tab that shows the measurement result.

DOUT – Displays the status of the sensor's digital output DOUT (Red = on).

Advanced Options – Displays Advanced Options (see section 7.1.1 below).

15

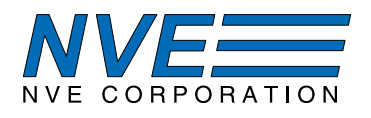

# 7.1.1 Advanced Options

This is how the *Main* tab appears with *Advanced Options* enabled:

| SM324 Interface 1.2.0                          |            |                |                 | - 0 X         |
|------------------------------------------------|------------|----------------|-----------------|---------------|
| SM324 Smart Magnetom                           | eter       |                | NVE CORPOR      | RATION        |
| MAIN SETTINGS MEMORY COMM/12C                  |            |                |                 |               |
| Magnetic Field                                 | ■ Oe       | 20.0-          | ħ               | -125          |
| Temperature                                    |            | 16.0-<br>12.0- | A A             | —-108<br>—-92 |
| +27.7 C                                        | Dec<br>Hex | 8.0-           | AAAAAA          | —-76          |
| Basic<br>Display Digital Output                | 1          | -0.0<br>0.0-   |                 |               |
| Stop Continuous Single<br>Measurements Measure | :          | өибе -4.0-     |                 | —-26 Ö        |
| Oversample Interval                            |            | -8.0-          |                 | -10           |
| Cyclic Normal                                  |            | -12.0-         |                 | 7             |
| Mode Mode                                      |            | -16.0-         |                 | 24            |
| FileSelect                                     |            | -20.0-         | 🔳 Chart 🛛 Meter | 40            |
|                                                |            |                |                 |               |

Continuous Measurement – The normal mode of continuous updates.

*Single Measure* – Takes a single measurement and displays the results in the *Field* and *Temperature* displays, the *Meter* or *Chart* graphical display, the status of the sensor's digital output in the *DOUT* LED, and the data file if selected.

Oversample – Sets the number of samples the sensor's digital processor uses for each measurement.

*Interval* – Controls the software sampling frequency in continuous run mode. Note: Actual interval times may be limited by system performance, I<sup>2</sup>C data rate, and oversampling.

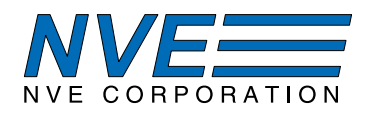

Normal Mode – The sensor updates its data and DOUT output when data is requested via I<sup>2</sup>C.

Cyclic Mode – The sensor's data and DOUT are updated at a rate defined in a parameter in sensor memory.

*Save to data file* – When checked sensor and temperature measurements will be saved to the selected CSV file. Data are time-stamped and saved with each sample as determined by the *Interval* control or the *Single Measurement* button. New data are appended to existing data in the file.

*File Select* – Selects a CSV file where measurements are saved. The selected file name will appear in the field next to the button.

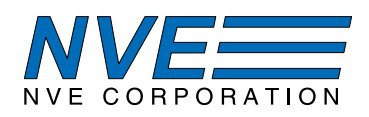

# 7.2. Settings Tab

| w SM324 Interface 1.2.0                                                                 |                                          |                                    |
|-----------------------------------------------------------------------------------------|------------------------------------------|------------------------------------|
| SM324 Smart Magnetome                                                                   | ter                                      | NVE CORPORATION                    |
| MAIN SETTINGS MEMORY COMM/12C                                                           |                                          |                                    |
| CONFIG                                                                                  | > THRSH1                                 | < THRSH1                           |
| Digital Output> Thrsh1 < Thrsh2                                                         | SENSOR<br>> THRSH1, < THRSH2             | sensor<br>> THRSH1, < THRSH2       |
| SCALINGField Range(Oe)20.0Current Sens (Oe/Amp)2.700                                    | DIGITAL OUT<br>THRSH1<br>THRSH2          | DIGITAL OUT                        |
| THRESHOLDS                                                                              | SENSOR/T                                 | EMP OFFSET                         |
| Threshold 1 (%) 75.00 Set to current value   Threshold 2 (%) 25.00 Set to current value | Sensor Offset (%)0.00Temp Offset (%)0.00 | Set to>   50.00     Set to>   0.00 |
|                                                                                         |                                          |                                    |

Config – This section can be used to set contents of config memory address 0x02.

- *Digital Output* (bits 8:7) Controls functionality of the sensor's DOUT pin.
- *Cycle Interval* (bits 14:12) Sets sensor's cyclic mode measurement interval.
- I2C Address (bits 6:0) Sets the sensor's I<sup>2</sup>C address. Note: The sensor will respond to a newly written I<sup>2</sup>C address only after the next power-on reset (POR). Also, addresses 4 through 8 are reserved for high-speed I<sup>2</sup>C and not supported in this interface.

Scaling – This section controls how the digital output of the sensor is converted into physical units.

*Field Range (Oe)* – Full-scale field range in units of Oersted (1 Oe = 0.1 mT). If set to 20 Oe, then a digital output of 0x000000 (0%) will be interpreted as -20 Oe, a digital output of 0x800000 (50%) will be interpret as 0 Oe, and a digital output of 0xFFFFF (100%) will be interpreted as +20 Oe.

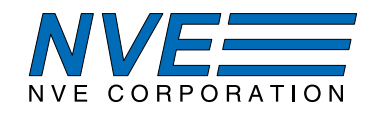

- *Current Sens (Oe/Amp)* – When using the sensor to detect electrical current this value converts the measured field into units of Amps. This value is dependent on the geometry and spacing of the sensor to current source. The default value is the typical sensitivity for the demo board trace and sensor spacing.

*Thresholds* – This section can be used to set the threshold values at which the sensor's digital output (DOUT) turns on or off. Changing values in this section will write to memory addresses 0x13, 0x14, and 0x15.

To manually change the thresholds, enter a percent of full-scale value (0-100%) into the numeric field next to each threshold. This will calculate and write the contents to the associated memory addresses.

Alternatively, the thresholds can be set to the field level present at the sensor. To do this set the magnetic field source to the desired position or value and press *Set to current value*. The threshold will be set and the numeric field will be updated.

Note: The thresholds will only affect the digital output of the sensor if enabled in the *Digital Output* control in the *Config* section.

*Sensor/Temp Offset* – This section can be used to set the sensor and temperature offsets, useful for zeroing out background magnetic fields. Changing values in the left numeric fields will write to memory addresses 0x17, 0x18, and 0x19.

To manually set the offsets enter a percent of full-scale shift (-50% to +50%) into the numeric field next to either the *Sensor Offset* (%) or *Temp Offset* (%) labels. This will calculate and write the contents to the associated memory addresses. A positive value will shift the measured sensor or temperature positive by that percent and vice versa.

Alternatively, the offsets can be set so that the measured outputs match a predefined value, i.e., zeroing out background magnetic field. To do this set the magnetic field source to the desired position or value, enter the desired output value into the right numeric field, and press the "Set to  $\rightarrow$ " button. The offset shift needed to match the desired value will then be calculated and written to the associated memory addresses as well as the left numeric field.

Example: The sensor produces an output of 52% with no field present. To zero it to 50%, enter "50.00" into the right field and press "Set to  $\rightarrow$ ". A -2% shift will be put into the left numeric field and written to the sensor memory, and the sensor will now output 50%.

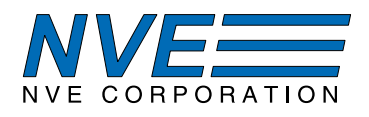

# 7.3. Memory

# SM324 Smart Magnetometer

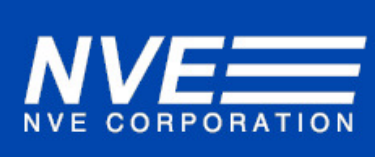

| Address | Name               | Value(HEX) | Value(dec) | Description                      |
|---------|--------------------|------------|------------|----------------------------------|
| 0       | CUST_ID0           | 0000       | 0          | Customer ID0                     |
| 1       | CUST_ID1           | 0000       | 0          | Customer ID1                     |
| 2       | CONFIG             | 0000       | 0          | Config                           |
| 13      | THRS1_L            | 0000       | 0          | Threshold 1 Bits[15:0]           |
| 14      | THRS2_L            | 0000       | 0          | Threshold 2 Bits[15:0]           |
| 15      | THRS_2_1_H         | 40C0       | 16576      | Threshold 1 / 2 Bits [23:16]     |
| 17      | SENS_OFFSET_L      | 0000       | 0          | Sensor Offset Bits[15:0]         |
| 18      | TEMP_OFFSET_L      | 0000       | 0          | Temp Offset Bits[15:0]           |
| 19      | TEMP_SENS_H        | 00A1       | 161        | Temp / Sensor Offset Bits[23:16] |
| 20      | FREE_00            | 0000       | 0          | Free memory                      |
| 21      | FREE_01            | 0000       | 0          | Free memory                      |
| 22      | FREE_02            | 0000       | 0          | Free memory                      |
| 23      | FREE_03            | 0000       | 0          | Free memory                      |
| 24      | FREE_04            | 0000       | 0          | Free memory                      |
| 25      | FREE_05            | 0000       | 0          | Free memory                      |
| 26      | FREE_06            | 0000       | 0          | Free memory                      |
| 27      | FREE_07            | 0000       | 0          | Free memory                      |
| 28      | FREE_08            | 0000       | 0          | Free memory                      |
| 29      | FREE_09            | 0000       | 0          | Free memory                      |
| Read r  | memory Load memory | Save       | memory     |                                  |

Memory tab elements are described below:

*Table* – Contains a listing of user memory addresses including address in hexadecimal format, name, value in hexadecimal and decimal format, and a description. Memory addresses may be written to directly by entering a value into the table. Factory-set addresses are not displayed in this interface.

*Read memory* – This will read the contents of the sensor memory to ensure values in the *Settings* and *Memory* tabs are up-to-date.

*Load memory* – This will prompt the user to select an XML formatted memory file to load and write to the sensor. After loading and writing it will read back the contents into the table.

*Save memory* – This will prompt the user to select a file for writing the contents of the memory table. A *Read memory* should be performed before saving to ensure the contents of the saved match that stored in the sensor.

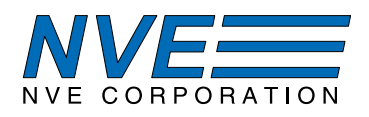

# 7.4. Comm/I2C Tab

| SM324 Smart Magnetor                                           | neter NVE CORPORATION                                                                                                    |
|----------------------------------------------------------------|----------------------------------------------------------------------------------------------------|
| MAIN SETTINGS MEMORY COMM/12C                                  |                                                                                                    |
| COMM<br>Refresh<br>Devices NV2QD081 💌<br>Connect<br>Disconnect | Command)<br>I Send<br>Response                                                                                                    |
| I2C<br>Scan<br>Ping<br>Address x 10<br>Rate 100 kHz ▼          | FTDI Driver Version: 2.18.40   SM324 Interface Firmware Version: 0.0.1   SM324 Interface Product Version: 1.0   sensor-apps@nve.com 1.0   Copyright © NVE Corporation 2018 Save Settings   Update Firmware Save Settings Save on exit |

Refresh - Scans USB ports for connected boards and displays their serial number in the Devices list.

Devices - Displays connected boards found using Refresh button.

*Connect* – Connects to the board selected in the *Devices* list using the I<sup>2</sup>C address and data rate in the *Address* and *Rate* controls. The driver, firmware, and product revisions of connected devices are read and displayed.

*Command* – Field for entering commands to be sent to the board for microcontroller configuration and reading/writing to SM324  $I^2C$ . See Section 7.5 for more information on the USB serial communication protocol. Leading and terminating characters (0x02, 0x03) will be added by software and should be omitted.

Send – Sends the command entered in the Command string to the microcontroller.

*Response* – Displays response for the command sent.

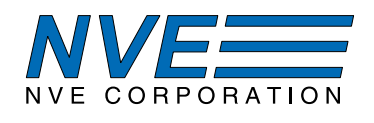

Scan – Causes the microcontroller to step through all valid I<sup>2</sup>C addresses, starting with zero, until a device responds to that address. If more than one sensor is attached to the I<sup>2</sup>C bus, the address should be set manually using the *I*<sup>2</sup>*C Address* control.

 $I^2C$  Address – Writing to this control updates the I<sup>2</sup>C address the microcontroller will use to communicate with the sensor. The value ranges from 8 to 127 and represents the upper seven bits of the device address byte written over the I<sup>2</sup>C bus.

*Ping* – Attempts a single read from the address set by the *I*<sup>2</sup>*C Address* control. This can be used to verify the address matches the attached sensor's slave address.

Rate – Sets the clock rate of the I<sup>2</sup>C bus.

*Save Settings* – Writes software settings (I<sup>2</sup>C address and rate, formats, units, file path names) to an INI file in a user-specified directory. The software will load the INI file from this directory on startup unless a new directory is selected.

*Save on exit* – If set the software on program exit will write the current settings to the active INI file directory (selected using *Save Settings*). If no new directory has been selected, it will save the values to the current working directory containing the executable.

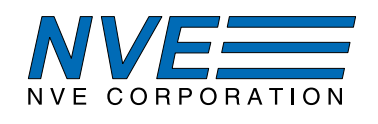

# 7.5. Serial USB Communications

The demonstration board appears as a virtual COM port to the PC. This allows communications with any terminal or serial communication software. In addition, the *Command* field on the COMM/I2C tab can be used to send commands directly to the microcontroller. This section defines the COM settings and protocol for communicating with the board.

The virtual COM port settings are summarized in the following table:

| Baud Rate    | 115200 |
|--------------|--------|
| Data bits    | 8      |
| Parity       | None   |
| Stop bits    | 1      |
| Flow control | None   |

Table 1. Virtual COM port settings.

The communication protocol uses ASCII characters for ease of debugging. Commands sent to the board are variable in length and include a leading character STX (ASCII character 0x02) and a terminating character ETX (ASCII character 0x03). Responses from the board are always 16 bytes long, including the leading character STX and terminating character ETX.

The first character of any command following the leading character are one to two command characters ("W," "R," "AA," etc.) followed by zero to several hexadecimal values in ASCII format (e.g., "W06001F"). The entire command string, including leading and terminating characters, for this example will then be "/02W006001F/03."

A complete listing of commands, responses, and error codes can be found in the *SM324 Interface Communication.xlsx* spreadsheet included in the *Documents* folder of the software install directory.

# 8. Troubleshooting

- ➤ USB inactive (green "USB" LED inactive).
  - Check USB cable.
  - Reinstall the software.
- ➢ Green "Ready" LED not active.
  - Verify jumper J4 is installed.
- > Red "DOUT" LED doesn't turn on in the presence of a magnetic field.
  - Ensure the board is connected to the computer and the software is running (since the sensor output only updates with each data request, the software must be running for the device output to work).
  - Ensure thresholds are programmed in a reasonable range.

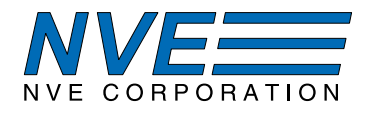

# 9. Revision History

**SB-00-078-B** September 2019

#### Change

• Streamlined User Interface.

## SB-00-078-A

September 2018

#### SB-00-078-PRELIM

July 2018

# Change

• Initial Release.

#### Change

• Preliminary Release.

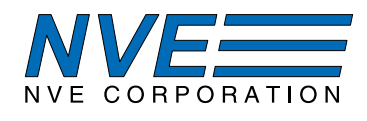

#### **Datasheet Limitations**

The information and data provided in datasheets shall define the specification of the product as agreed between NVE and its customer, unless NVE and customer have explicitly agreed otherwise in writing. All specifications are based on NVE test protocols. In no event however, shall an agreement be valid in which the NVE product is deemed to offer functions and qualities beyond those described in the datasheet.

#### Limited Warranty and Liability

Information in this document is believed to be accurate and reliable. However, NVE does not give any representations or warranties, expressed or implied, as to the accuracy or completeness of such information and shall have no liability for the consequences of use of such information.

In no event shall NVE be liable for any indirect, incidental, punitive, special or consequential damages (including, without limitation, lost profits, lost savings, business interruption, costs related to the removal or replacement of any products or rework charges) whether or not such damages are based on tort (including negligence), warranty, breach of contract or any other legal theory.

#### **Right to Make Changes**

NVE reserves the right to make changes to information published in this document including, without limitation, specifications and product descriptions at any time and without notice. This document supersedes and replaces all information supplied prior to its publication.

#### Use in Life-Critical or Safety-Critical Applications

Unless NVE and a customer explicitly agree otherwise in writing, NVE products are not designed, authorized or warranted to be suitable for use in life support, life-critical or safety-critical devices or equipment. NVE accepts no liability for inclusion or use of NVE products in such applications and such inclusion or use is at the customer's own risk. Should the customer use NVE products for such application whether authorized by NVE or not, the customer shall indemnify and hold NVE harmless against all claims and damages.

#### Applications

Applications described in this datasheet are illustrative only. NVE makes no representation or warranty that such applications will be suitable for the specified use without further testing or modification.

Customers are responsible for the design and operation of their applications and products using NVE products, and NVE accepts no liability for any assistance with applications or customer product design. It is customer's sole responsibility to determine whether the NVE product is suitable and fit for the customer's applications and products planned, as well as for the planned application and use of customer's third party customers. Customers should provide appropriate design and operating safeguards to minimize the risks associated with their applications and products.

NVE does not accept any liability related to any default, damage, costs or problem which is based on any weakness or default in the customer's applications or products, or the application or use by customer's third party customers. The customer is responsible for all necessary testing for the customer's applications and products using NVE products in order to avoid a default of the applications and the products or of the application or use by customer's third party customers. NVE accepts no liability in this respect.

#### Limiting Values

Stress above one or more limiting values (as defined in the Absolute Maximum Ratings System of IEC 60134) will cause permanent damage to the device. Limiting values are stress ratings only and operation of the device at these or any other conditions above those given in the recommended operating conditions of the datasheet is not warranted. Constant or repeated exposure to limiting values will permanently and irreversibly affect the quality and reliability of the device.

#### **Terms and Conditions of Sale**

In case an individual agreement is concluded only the terms and conditions of the respective agreement shall apply. NVE hereby expressly objects to applying the customer's general terms and conditions with regard to the purchase of NVE products by customer.

#### No Offer to Sell or License

Nothing in this document may be interpreted or construed as an offer to sell products that is open for acceptance or the grant, conveyance or implication of any license under any copyrights, patents or other industrial or intellectual property rights.

#### **Export Control**

This document as well as the items described herein may be subject to export control regulations. Export might require a prior authorization from national authorities.

#### **Automotive Qualified Products**

Unless the datasheet expressly states that a specific NVE product is automotive qualified, the product is not suitable for automotive use. It is neither qualified nor tested in accordance with automotive testing or application requirements. NVE accepts no liability for inclusion or use of non-automotive qualified products in automotive equipment or applications.

In the event that customer uses the product for design-in and use in automotive applications to automotive specifications and standards, customer (a) shall use the product without NVE's warranty of the product for such automotive applications, use and specifications, and (b) whenever customer uses the product for automotive applications beyond NVE's specifications such use shall be solely at customer's own risk, and (c) customer fully indemnifies NVE for any liability, damages or failed product claims resulting from customer design and use of the product for automotive applications beyond NVE's standard warranty and NVE's product specifications.

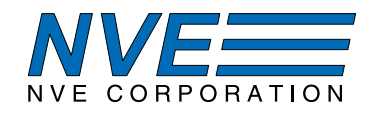

An ISO 9001 Certified Company

NVE Corporation 11409 Valley View Road Eden Prairie, MN 55344-3617 USA Telephone: (952) 829-9217 Fax: (952) 829-9189 www.nve.com e-mail: sensor-info@nve.com

**©NVE** Corporation

All rights are reserved. Reproduction in whole or in part is prohibited without the prior written consent of the copyright owner.

SB-00-078—AG951-07 Demonstration Kit Manual

September 2019